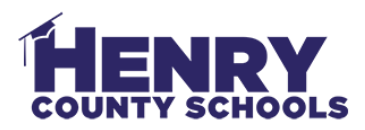

## **Clearing Cache on Chromebooks**

| Click the three dots in the top right corner of any Chrome Browser window.          | _ ₽ ×                                                                                                    |
|-------------------------------------------------------------------------------------|----------------------------------------------------------------------------------------------------|
| Choose <b>Settings</b>                                                              | Cast Find Ctrl+F   More tools Image: Copy of the second second |
| Scroll down and click <b>Clear Browsing Data</b> under Privacy and Security.        | Privacy and security   Clear browsing data   Clear history, cookies, cache, and more   Site Settings   Control what information websites can use and what content they can show you   More                                                                                                    |
| Change the <b>Time Range</b> field to <b>All Time.</b><br>Click <b>Clear Data</b> . | Clear browsing data   Basic Advanced   Time range Last hour   Browsing history Image: Clears history from all signed-in devices. Your Google Account may have other forms of browsing history at myactivity.google.com.   Cookies and other site data Signs you out of most sites. You'll stay signed in to your Google Account so your synced data can be cleared.   Image: Cached images and files Frees up 17.7 MB. Some sites may load more slowly on your next visit.   Cancel Clear data                                                                                                    |